## DRIVER UTILITY PA-3201(POS-6620) SHARP Driver 1.1

Driver CD Revision History 20140429-->Update driver Device\PRINTER\PROTECH MB-1030\OPOS D04-1030-04Q-01-140219 Modify to D04-1030-04Q-01-140407

======

All rights reserved. Copyright 2014

======

1. Click on the self-extracting and self-installing setup file and answer all prompts presented.

2. You will be prompted to reboot when installation is complete.

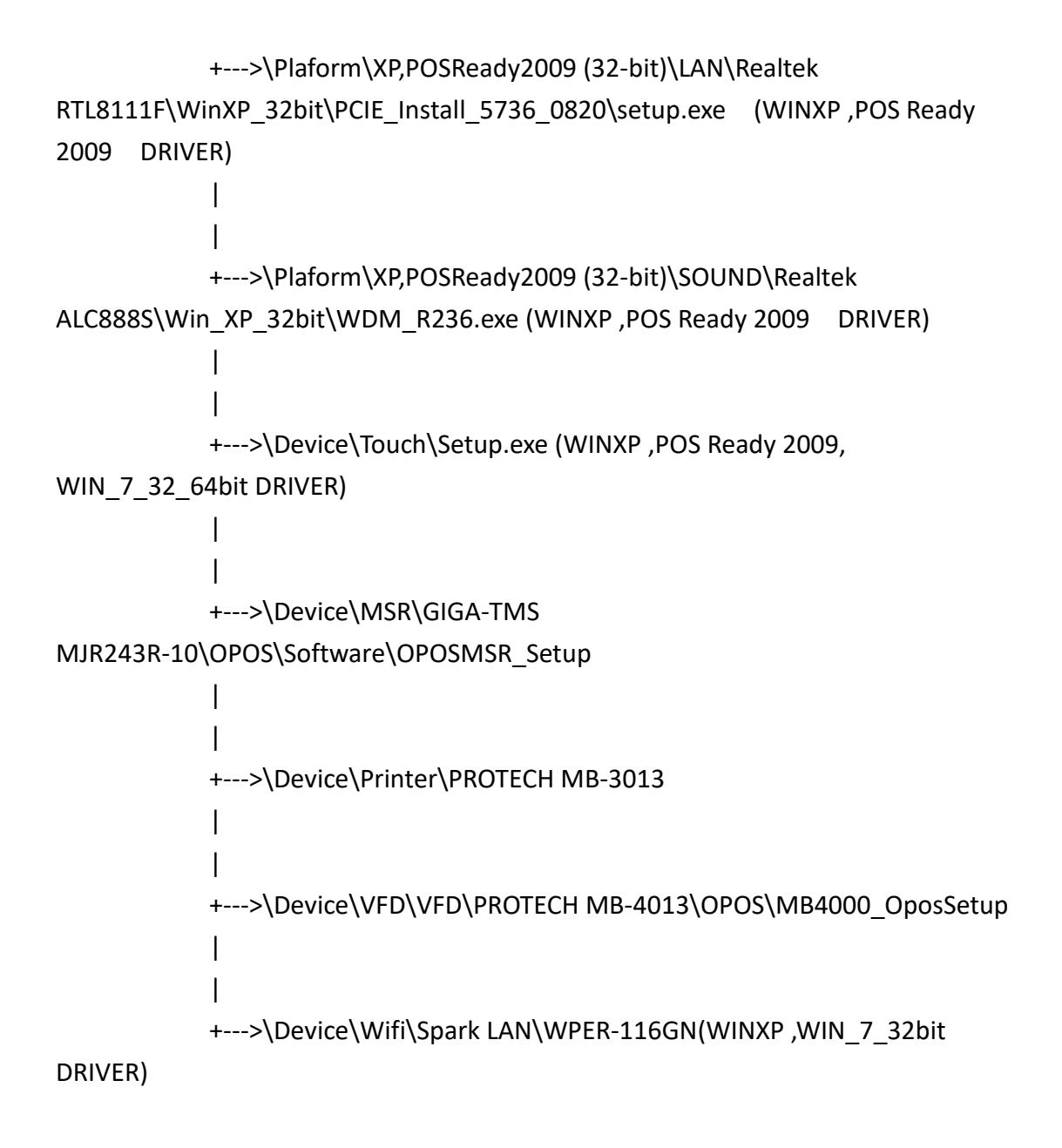

=======

## 1. System BIOS Update

Users of AMI BIOS can use the program "AFU.bat" contained in CD-ROM for BIOS update.

a. This is found in CD:\Flash\AFU.bat

BIOS FLASH SETUP:

a. Prepare a bootable flash drive and include DOS files: AFUDOS.EXE,AFU.BAT and "BIOS ROM file

(ex.32011XXX.ROM)" (\*the flash drive need 2MB free space.)

b. Use flash drive to boot, then type "AFU 32011XXX.ROM" and press enter to automatically flash BIOS.

(ex. C:\>AFU 32011D01.ROM <enter>)

2. The system has LAN function (Realtek RTL8111DL For RA folder)(Realtek RTL8111F For RB folder) that can support

various network adapters. The content of the LAN driver is found as follows:

a. Windows XP\_POS Ready2009 /Windows 7\_32\_64bit

3. The Realtek ALC888S HD Audio codec sound function enhanced in this system fully compatible with

Windows XP, Windows Vista you will find the content of the Sound driver.

a. Windows XP\_POS Ready2009 /Windows 7\_32\_64bit

4. The UTILITY directory is contained in CD-ROM for INTEL D525 Driver

a. Windows XP\_POS Ready2009 /Windows 7\_32\_64bit

5. The VGA interface (Intel(R) Graphics Media Accelerator 3150 ) is embedded with our system to support

CRT display, Panel Link (optional) and TV-Out Encoder (optional). The following illustration briefly showa

you the content of VGA driver in sub-directory \VGA\

a. Windows XP\_POS Ready2009 /Windows 7\_32\_64bit

\*\*\*\* Third party trademarks or brand names are the property of their owners.\*\*\*\*